# HOW TO CREATE A STUDENTFORMS ACCOUNT TO COMPLETE FAFSA VERIFICATION & ELIGIBILITY

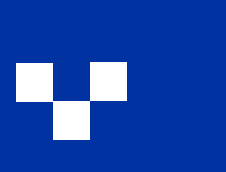

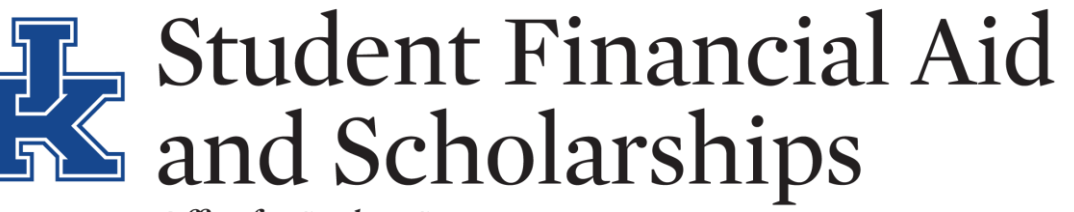

Office for Student Success

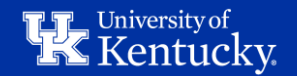

#### STEP 1: SIGN INTO YOUR MYUK ACCOUNT AT HTTPS://MYUK.UKY.EDU

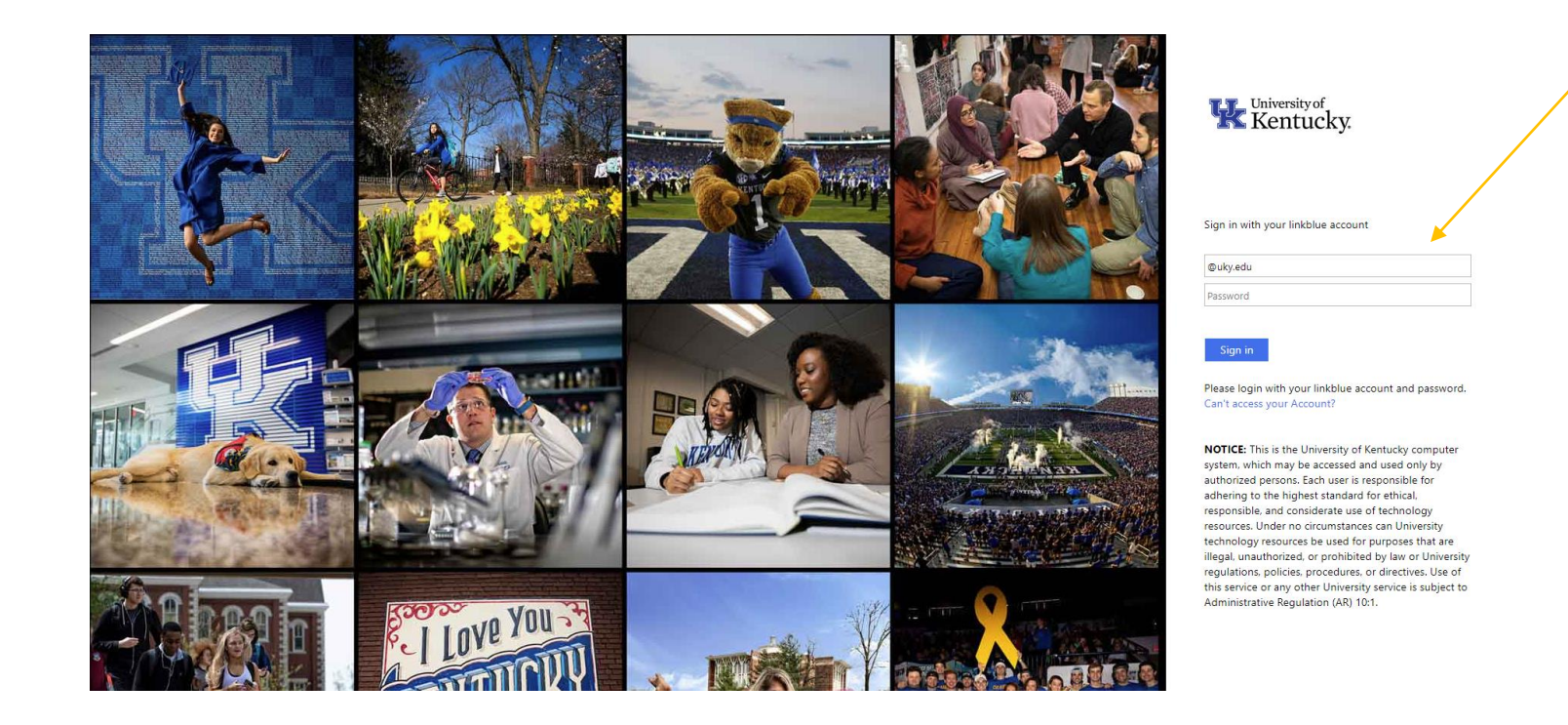

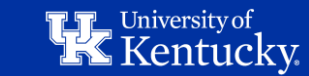

### STEP 2: SELECT THE "STUDENT SERVICES" TAB

| myPage   myInfo   myRecords   Admiss 1   D | es<br>gree Planning and Registration (myUK                                                   | GPS)   Financials                                                                            | UK Alert                                                             |                                                                                                    |                                                                  |                                                                                 |                                       | Log O  |
|--------------------------------------------|----------------------------------------------------------------------------------------------|----------------------------------------------------------------------------------------------|----------------------------------------------------------------------|----------------------------------------------------------------------------------------------------|------------------------------------------------------------------|---------------------------------------------------------------------------------|---------------------------------------|--------|
|                                            | Fal                                                                                          | I Semeste                                                                                    | r                                                                    |                                                                                                    |                                                                  | Switch to a different year and.                                                 |                                       |        |
|                                            | My Schedule                                                                                  |                                                                                              |                                                                      |                                                                                                    |                                                                  |                                                                                 |                                       |        |
|                                            | COURSE                                                                                       | CREDITS                                                                                      | STATUS                                                               | GRADES                                                                                                  |                                                                  |                                                                                 |                                       |        |
|                                            | MKT 600<br>Section 203<br>Fully Online                                                       | 3.0 Credits                                                                                  | Enrolled                                                             | *** / ***                                                                                               |                                                                  |                                                                                 |                                       |        |
|                                            | MKT 615<br>Section 201<br>Fully Online                                                       | 3.0 Credits                                                                                  | Enrolled                                                             | A/***                                                                                                   |                                                                  |                                                                                 |                                       | ł      |
|                                            | MKT 625<br>Section 201<br>Fully Online                                                       | 3.0 Credits                                                                                  | Enrolled                                                             | *** / ***                                                                                               |                                                                  |                                                                                 |                                       | Faedha |
|                                            | Total credits:                                                                               | 9.0 Credits                                                                                  |                                                                      |                                                                                                    |                                                                  |                                                                                 |                                       |        |
|                                            | My Privacy Se<br>Opt Out of Direc<br>When this option<br>not considered to<br>Family Educati | ttings<br>tory information<br>is set to 'on' the Ui<br>be harmful or an i<br>onal Rights and | Off<br>niversity is not per<br>nvasion of privacy<br>Privacy Act pag | milled to release directory information will<br>y if disclosed. You can find a full list of thes<br>le. | hout the consent of the stude<br>se items on the Office of the L | nt. Directory information is information<br>Iniversity Registrar's              | n that is generally                   |        |
|                                            | Family Educati<br>Please note optin<br>degrees and awa                                       | onal Rights and<br>ig out of directory i<br>rds received to any                              | Privacy Act pag<br>nformation will pre<br>y potential employ         | e.<br>event the University from being able to disa<br>/er or other third-party seeking verification.    | close information such as ma<br>. You will be required to provi  | jor, dates of attendance, enrollment s<br>de written consent or have the Opt Ou | tatus, as well as<br>it option set to |        |

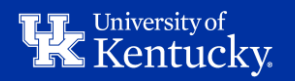

### STEP 3: SELECT THE "FINANCIALS" TAB > "FINANCIAL AID" TAB

| my <b>L</b>         |                                                                                                    |                                                                                                    | Leg Of |
|---------------------|----------------------------------------------------------------------------------------------------|----------------------------------------------------------------------------------------------------|--------|
|                     | Preside 1                                                                                                    |                                                                                                    |        |
| Detailes Revigation | Financials                                                                                                    |                                                                                                    |        |
| + Pasente ke        | Web Payment Services                                                                                                    | Important Information                                                                                                    |        |
|                     | Account Balance: \$0.00                                                                                                    | ACCOUNT PRIMEIN'S ARE DUE ON OR<br>BEFORE THE 22NO OF EACH MONTH                                                                                            |        |
|                     | Wee Account Details / Make Flagteets                                                                                                    | Any unpold balance is assessed a monthly late<br>payment for of 1.5%                                                                                        |        |
|                     | Instaliment Payment Plan                                                                                                    | Monthly account statements are sent<br>electronically to the stadent's UK assigned email                                                                    |        |
|                     | These is no installment payment plan currently available.                                                                                                    | address the first week of each month. Total<br>amount due must be received on or before the                                                                 |        |
|                     | Guest Payments                                                                                                    | 22nd of the month to avoid the take payment fee.<br>An account hold for an unpello balance will<br>prevent class reconstration during priority.             |        |
|                     | You do not have any guest payer accounts set up                                                                                                    | reportation windows.                                                                                                    |        |
|                     | Carlas Guersi Management                                                                                                    | FINANCIAL AID                                                                                                    |        |
|                     |                                                                                                    | To access your financial aid requirements,<br>moords and avaid status vers l'inancia Ast.                                                                   |        |
|                     | Guestines about your student account or electronic payments should be devoted to (809) 257.<br>Moli or studentschieftigtun objection MAF & 00 a.m. to 4.00 p.m. (sector) University Instituty),<br>myPProceeder is required before missics of any student thanscal internation via small or<br>phone. Students may set up cyclicacular on the highed tao. | Cospected Interval ad his tot posted to your<br>student account, direct questions to your<br>Province Aur Courseour or call (000-201-3172)<br>DIRECT BLPOST |        |
|                     | Account Statements                                                                                                    | Denci deposit for returbs to new MANDATORY<br>Electronic deposit with                                                                                       |        |
|                     | 23. Optimier 2023                                                                                                    |                                                                                                    |        |
|                     | Q September 2023                                                                                                    |                                                                                                    |        |
|                     | [3] August 2022.                                                                                                    |                                                                                                    |        |

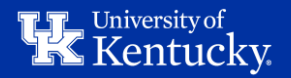

### **STEP 4: SELECT THE "REQUIRED DOCUMENTS" TAB**

| Winiversity of<br>Kentucky.                                                                                                    | Financial Aid & Scholarships                                                                                                    |  |  |  |  |
|----------------------------------------------------------------------------------------------------|----------------------------------------------------------------------------------------------------|--|--|--|--|
| Academic Year 2023 to 2024 -                                                                                                    | Home Required Documents COA Budget View & Accept Offers Loans College Financing Plan                                                                                                    |  |  |  |  |
| Overview   Estimated Financial Aid Student Budget \$36,009.00 Dtmated cost of attendance                                              | Financial Aid & Scholarships<br>Here are some general guidelines for managing your regncial aid. Each of the items below should be reviewed until your award package is complete and credited to<br>your student account.                                                                                                    |  |  |  |  |
| Total Financial Aid Offered \$31,876.00<br>Total amount of financial aid offered from all sources                                     | Submit any required documents to finalize your award offers                                                                                                    |  |  |  |  |
| Loan Payback Amount \$10,250,00<br>Total amount of this year's loans which you will be<br>required to pay back                        | If document needs your attention                                                                                                    |  |  |  |  |
| To Do                                                                                                    | 2 Review and accept applicable Terms and Conditions to accept your award offers<br>Accepted Terms and Conditions for Federal Aid on IU1/2023                                                                                                    |  |  |  |  |
| Documents 1 document not received                                                                                                    | 3 View and Accept your award offers                                                                                                    |  |  |  |  |
| ✓ Accept Terms and Conditions for Federal Aid<br>Accepted on 8/1/2023                                                                 | 11 award to review and accept or decline                                                                                                    |  |  |  |  |
| View and Accept Offers I offer to review                                                                                              | IMPORTANT INFORMATION<br>2023-24 Academic Year                                                                                                    |  |  |  |  |
| Notification Delivery<br>Email Correspondence Any email correspondence<br>eminute avec for financial ed will be sent to your official | If you have not already done so, file the 2023-04 Free Application for Federal Student Aid (FAFSA). UK's federal school code for the FAFSA is 001989.     Aid offers are processed weekly for <b>incoming students</b> who have been admitted and filed a FAFSA.     Aid offers are processed weekly for <b>continuing students</b> who have been admitted and filed a FAFSA.     Aid offers are processed weekly for <b>continuing students</b> who have been admitted and filed a FAFSA. |  |  |  |  |

Ald offers are processed workly for continuing students who have been admitted and field a FAFGA. Note: Ald offers are not complete until students are wet a Financial Ald

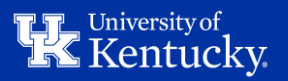

### STEP 5: SELECT "REVIEW & SUBMIT YOUR REQUIRED DOCUMENTS"

| Kentucky                                                                                                    | Financial Aid & Scholarships                                                                                                    |  |  |  |  |  |
|----------------------------------------------------------------------------------------------------|----------------------------------------------------------------------------------------------------|--|--|--|--|--|
| Academic Year 2023 to 2024 +                                                                                                    | Home Required Documents COA Budget View & Accept Offers Loans College Financing Plan                                                                                                    |  |  |  |  |  |
|                                                                                                    | Required Documents                                                                                                    |  |  |  |  |  |
| Overview 0<br>Estimated Financial Aid Student Budget 536.000.00                                                                      | The documents required for your financial aid application are listed below. Your request for financial assistance cannot be processed until all required documents have been received and/or<br>processed. Review the status of the required documents listed below and take any necessary action required to complete the application process. |  |  |  |  |  |
| Estimated cost of attendance                                                                                                    | Documents That Need Your Attention                                                                                                    |  |  |  |  |  |
| Total Financial Aid Offered \$31,876.00<br>Total amount of financial aid offered from all sources                                    | Any Documents listed are required before your award is final. Any award offers you may see are tentative and may change. You will receive an email message to accept your award                                                                                                    |  |  |  |  |  |
| Loan Payback Amount \$10,250.00<br>total amount of this year's loans which you will be                                               | when it is complete. The message will be sent to your UK email account.                                                                                                    |  |  |  |  |  |
| required to pay back                                                                                                    | Verification and Eligibility Documents Required Not Received                                                                                                    |  |  |  |  |  |
| To Do                                                                                                    | Instructions:<br>We need to collect additional documentation before your financial aid eligibility can be determined. Please review and submit your required documents as soon as possible to avoid                                                                                                    |  |  |  |  |  |
| Documents                                                                                                    | delays or cancellation of your financial aid offers.                                                                                                    |  |  |  |  |  |
| 1 document not received                                                                                                    | First-time users will be prompted to confirm their name, SSN and date of birth.                                                                                                    |  |  |  |  |  |
| ✓ Accept Terms and Conditions for Federal Aid<br>Accepted on 8/1/2023                                                                | For additional questions or concerns, please contact us.                                                                                                    |  |  |  |  |  |
| View and Accept Offers 1 offer to review                                                                                             | Received or Waived Documents                                                                                                    |  |  |  |  |  |
|                                                                                                    | These documents require no further action from you.                                                                                                    |  |  |  |  |  |
| Notification Delivery<br>Email Correspondence Any email correspondence<br>reaarding your financial aid will be sent to your official | FAFSA Received by University of Kentucky<br>Your Free Application for Federal Student Aid (FAFSA) has been received and evaluated by the University of Kentucky's Office of Student Financial Aid and Scholarships (OSFAS). At                                                                                                    |  |  |  |  |  |

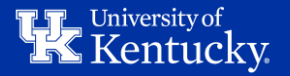

#### STEP 6: ENTER YOUR INFORMATION & REGISTER YOUR STUDENTFORMS ACCOUNT

#### Register Account

This page will automatically close and log you out in 01:37

\* Required

#### Confirm Student Information

Information provided in the fields below must match information provided on the Free Application for Federal Student Aid (FAFSA). Please ensure all four pieces of information match to what you provide on the FAFSA. If you have not submitted a FAFSA to your school, please ensure that the information below matches the information your school has on file.

First Name

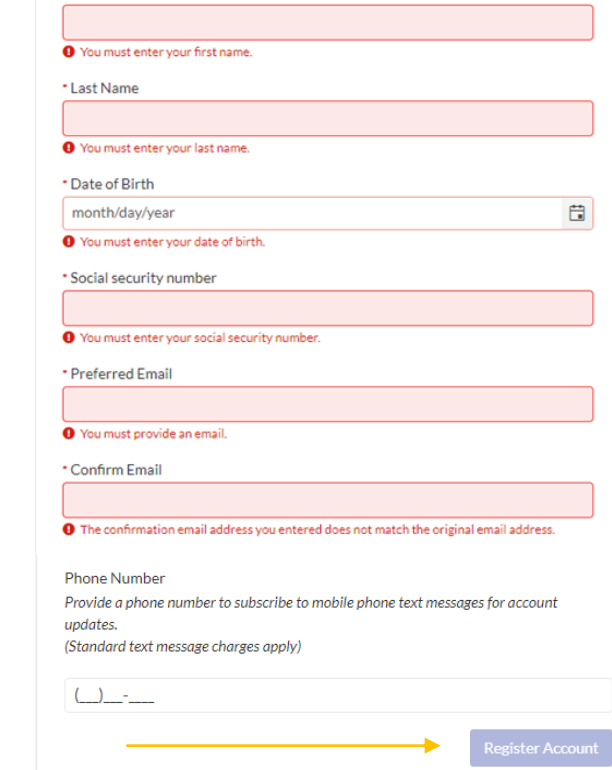

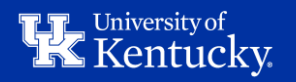

## STEP 7: VIEW THE TASK THAT NEEDS ACTION TAKEN & SUBMIT THE REQUIRED DOCUMENTS

| ≡                                                                          | StudentForms                                                                                                    |
|----------------------------------------------------------------------------|----------------------------------------------------------------------------------------------------|
| Needs Action     Completed Actions     My Docs     Activity     Contact Us | 1     2023-2024 Verification<br>Status Callecting Documents       • Needs Action     1       • Needs Action     1       • Submitted     0 |
|                                                                            | Version 22:42 19754                                                                                                    |
|                                                                            |                                                                                                    |
|                                                                            |                                                                                                    |
|                                                                            |                                                                                                    |
|                                                                            |                                                                                                    |
|                                                                            |                                                                                                    |

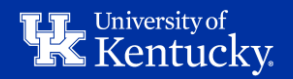

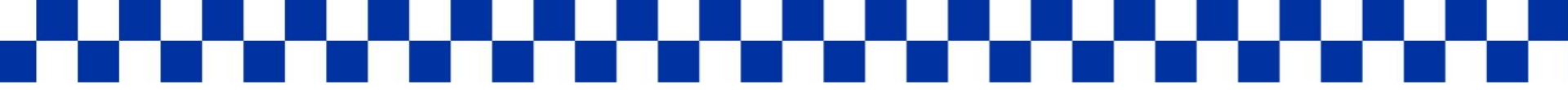

# **NEXT STEPS**

Once you have submitted all required documents, the Office of Student Financial Aid will be notified and begin review of the submitted documentation. If we need any additional documentation, you will receive a communication.

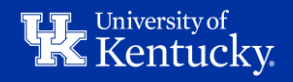